# Snabbguide flexoCOMPACT och flexoTHERM exclusive

biballow

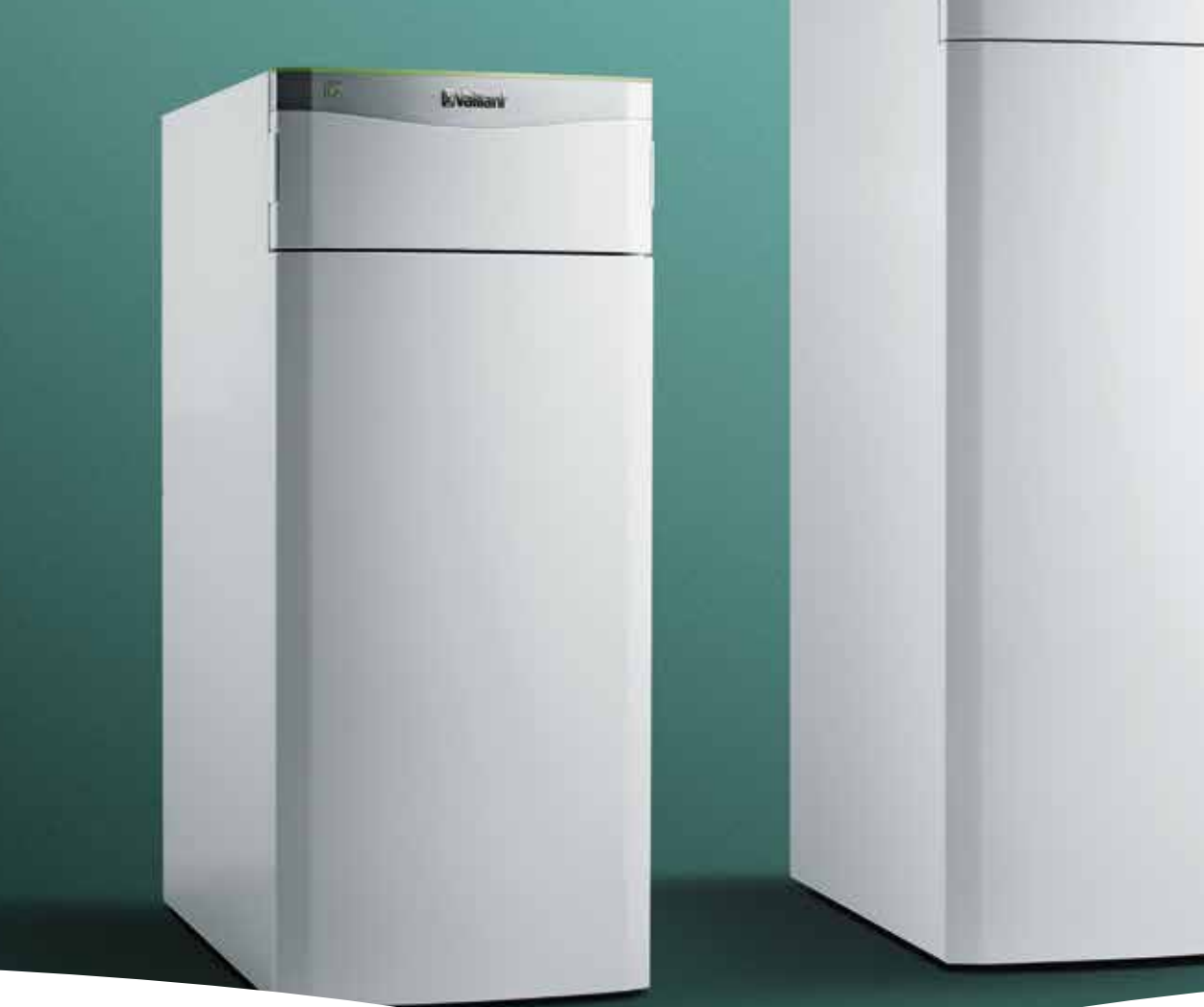

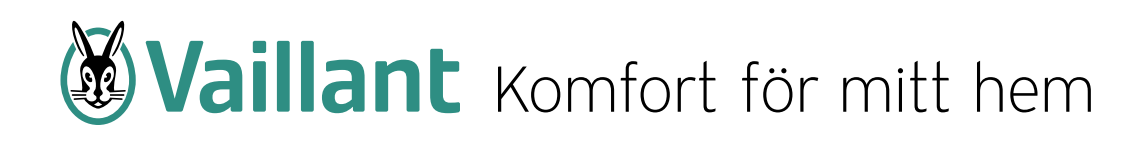

#### Viktig notera:

Den här snabbguiden ska stödja installatörer vid planering, installation och idrifttagning, och bör endast betraktas som ett hjälpverktyg.

Snabbguiden kan inte på något sätt ersätta eller ändra de ursprungliga installationsinstruktionerna, bruksanvisning som medföljer apparaten.

De ursprungliga anvisningarna måste alltid följas. Underlåtenhet att följa instruktionerna som medföljer apparaten kan orsaka fel på apparaten, och kan i värsta fall leda till allvarliga skador eller dödsfall.

Vaillant ansvarar inte för skada eller personskador som inträffar direkt eller indirekt vid tillämpning av denna snabbguide.

## Röranslutningar

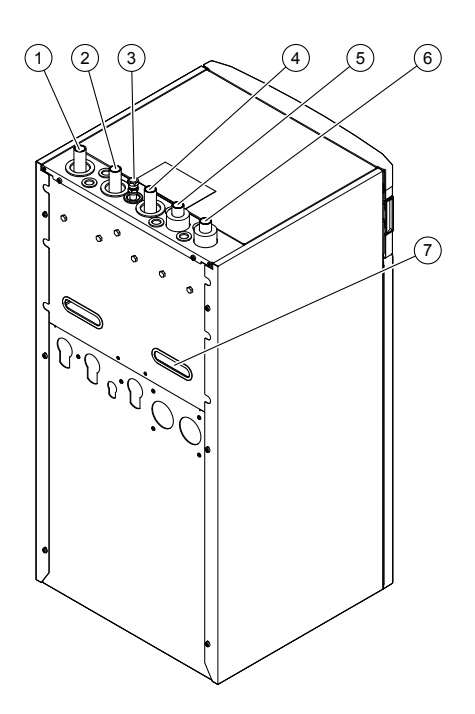

#### flexoTHERM

- 1 Framledning värmesystem
- 2 Retur värme & vvb
- 3 Säkv värme
- 4 Framledning varmvattenberedare
- 5 Brine till värmepump
- 6 Brine från värmepump
- 7 Bärhandtag Obs! ej kabelgenomföring

#### flexoCOMPACT

- 1 Säkerhetsventil (i bipack) och automatavluftare värmekrets
- 2 Kabelgenomföringar
- 3 Framledning värme
- 4 Returledning värme
- 5 Kabelgenomföringar
- 6 Brine-anslutningssats
- 7 Anslutning: Köldbärare UT (kall brine)
- 8 Anslutning: Köldbärare IN (varm brine)
- 9 Varmvattenanslutning
- 10 Kallvattenanslutning
- 11 Avluftningsventiler beredare

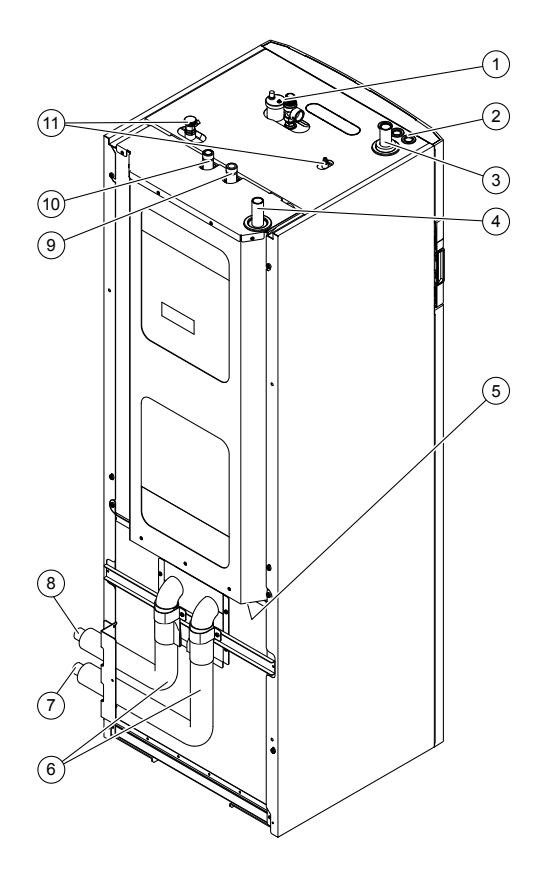

### Påfyllning och avluftning av värmeanläggningen

- 1. Öppna alla termostatventiler i värmeanläggningen och i förekommande fall alla ytterligare avstängningsventiler.
- 2. Kontrollera tätheten hos alla anslutningar och i hela värmesystemet.

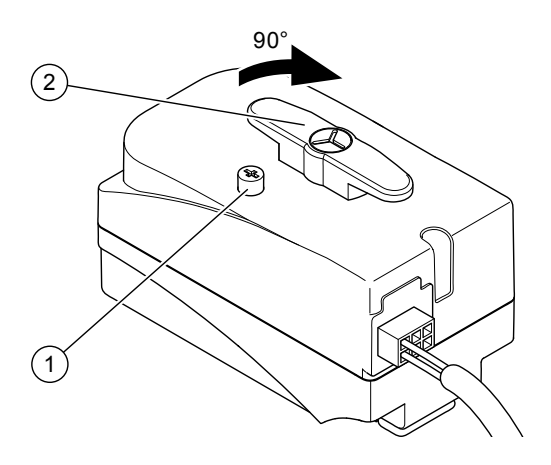

- 3. Tryck på Auto/Man-knappen (1) på växelventilens motorhuvud och vrid spaken (2) medurs 90°, för att sätta växelventilen för värme/beredarladdning i mellanläge.
  - ◄ Båda vägar är öppnade och påfyllningen förbättras gennom att befintlig luft i systemet kan evakueras.
- 4. Anslut en påfyllningsslang.
- 5. Skruva av skruvlocket på värmekretsens påfyllnings- och tömningsventil på värmepumpen och fäst påfyllningsslangens lediga ände i denna.
- 6. Öppna värmekretsens påfyllnings- och tömningsventil.
- 7. Vrid långsamt upp varmvattenförsörjningen.
- 8. Fyll på vatten så länge tills manometern (på plats) visar ett tryck på ca. 1,5 bar i värmeanläggningen.
- 9. Stäng värmekretsens påfyllnings- och tömningsventil.
- 10. Avlufta värmekretsen på de härför avsedda ställena.
- 11. Avlufta cirkulationspumpen ovanför cirkulationspumpens avtappningsskruv.
- 12. Kontrollera därefter återgangen värmeanläggningens tryck (upprepa påfyllningen vid behov).
- 13. Ta bort påfyllningsslangen från påfyllnings- och tömningsventilen och skruva på skruvhättan igen.
- 14. Lämna växelventilen värme/beredarladning i mellanställning.
  - ◄ Vid idrifttagning av produkten kör växelventilen automatisk till utgångsläget "Värmedrift" (position ABB)

# Elanslutning

#### Gemensam strömmatning 3~/N/PE 400 V

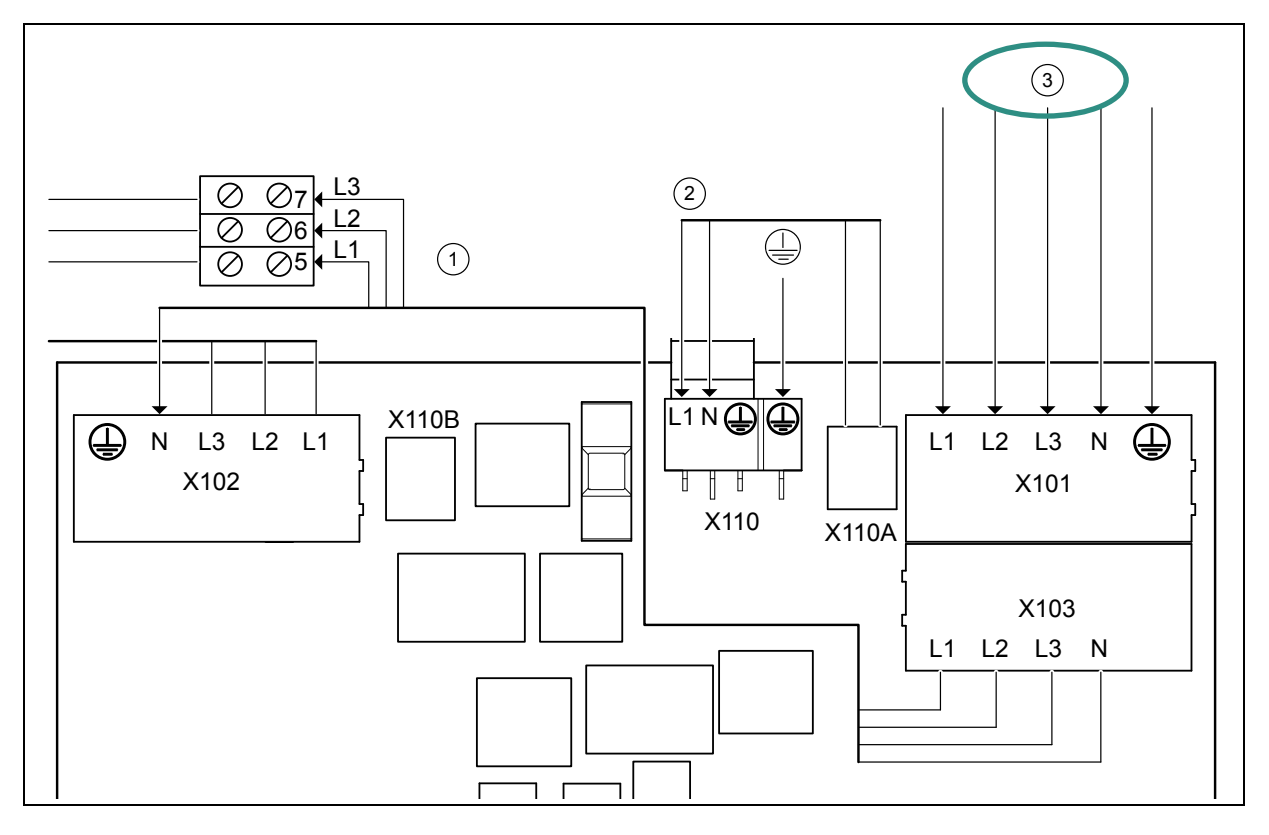

- 1 Strömförsörjning intern extra elvärme
- 2 Strömförsörjning styrning
- 3 Permanent Strömförsörjning
- X110A Spänningsutgång (tillval) till reglerktretskortet (X110)
- X110B Spänningsutgång (tillval) till reglerktretskortet (X110)
- X101 Huvudnätanslutning kompressor
- X103 Spänningsutgång (tillval) till intern extra värme (X102)
- X102 Nätanslutning intern extra elvärme
- X110 Nätanslutning reglerktretskort värmepump

Denna anslutning motsvarar til leveranstillståndet. Produkten ansluts med en enda eltariff (en elmätare) till försörjningsnätet.

Den interna extra elvärmen försörjs ospärrat med spänning via den fabriksinstallerade överbryggningsledningen från X103 till X102.

Reglerktretskortet försörjs ospärrat med spänning via den fabriksinstallerade överbryggningsledningen från X110A til X110.

### Anslutning av externa temperaturgivare

flexoTHERM & flexoCOMPACT

#### Utegivare (DCF)

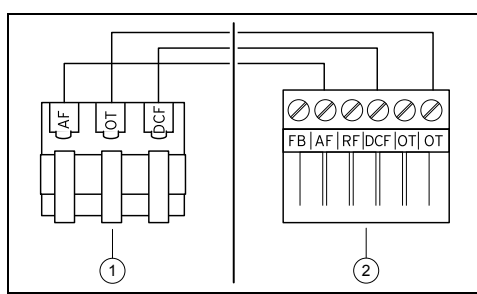

- Anslutningar i utomhusgivaren (1)
- Anslutningar till kantkontakten (2)
- Kantkontakten skjuts på reglerkrets-kortet på plats X41, se bild nedan
  Om en tvåtrådig givarkabel ansluts ämnas DCF tom.
  Datum och klockslag får då ställas in manuellt.

#### Varmvattengivare (SP 1) endast i flexoTHERM

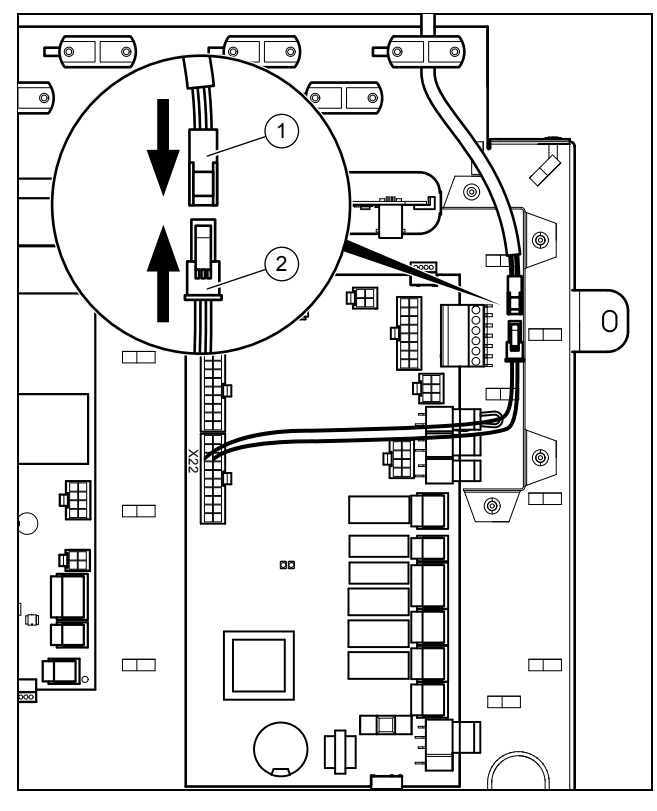

#### Kantkontaktens plats på reglerkretskortet, X41.

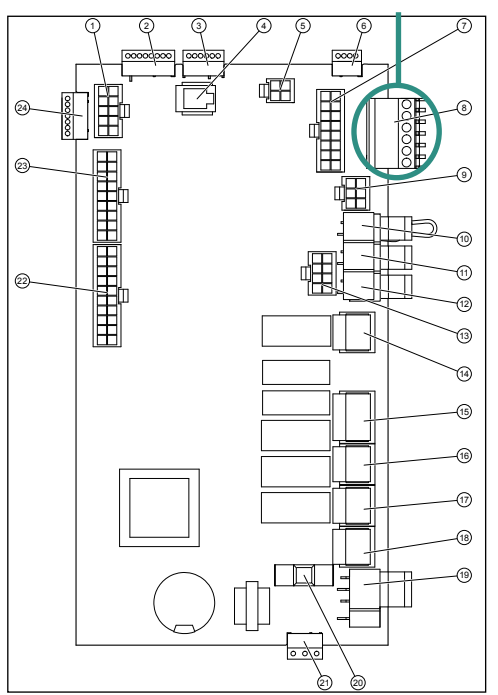

#### Anslut av temperaturgivare för extern varmvattenberedare (tillval)

Anslut kabeln till temperaturgivaren VR 10 (bipackad), till kontakten **(1)** på kontakten **(2)**. Använd en dragavlastning via vilken det inte dragits någon nätspänningsledning.

Varmvattengivaren i flexoCOMPACT sitter monterad från fabrik och behöver inte anslutas.

### Inställning av max elpatroneffekt

| Max. elpatroneffekt                                                               | 3 kW | 5,55 kW<br>Fabriksinställning | 8,55 kW            |
|-----------------------------------------------------------------------------------|------|-------------------------------|--------------------|
| Läge på bygel                                                                     |      |                               |                    |
| <b>Inställning AI-modulet</b><br>Installationsassistenten/Max.<br>elpatron effekt | 3 kW | 6 kW                          | 3 kW + 6 kW = 9 kW |

Maximalt tillåten elpatron effekt ställs in i reglerutrustningen 3-, 6 eller 9 kW.

Fabriksinställningen är 6 kW. Om denna önskas ändras så måste både inställning AI-modul och läge på byglar ändras.

#### Säkringsstorlek:

| Max. effekt elpatron | Värmepump storlek |      |       |       |       |
|----------------------|-------------------|------|-------|-------|-------|
|                      | 5 kW              | 8 kW | 11 kW | 15 kW | 19 kW |
| ~ 3 kW               | 10 A              | 16 A | 16 A  | 16 A  | 25 A  |
| ~ 6 kW               | 16 A              | 16 A | 20 A  | 20 A  | 25 A  |
| ~ 9 kW               | 20 A              | 20 A | 25 A  | 25 A  | 32 A  |

### AI - modulen. Börja med denna

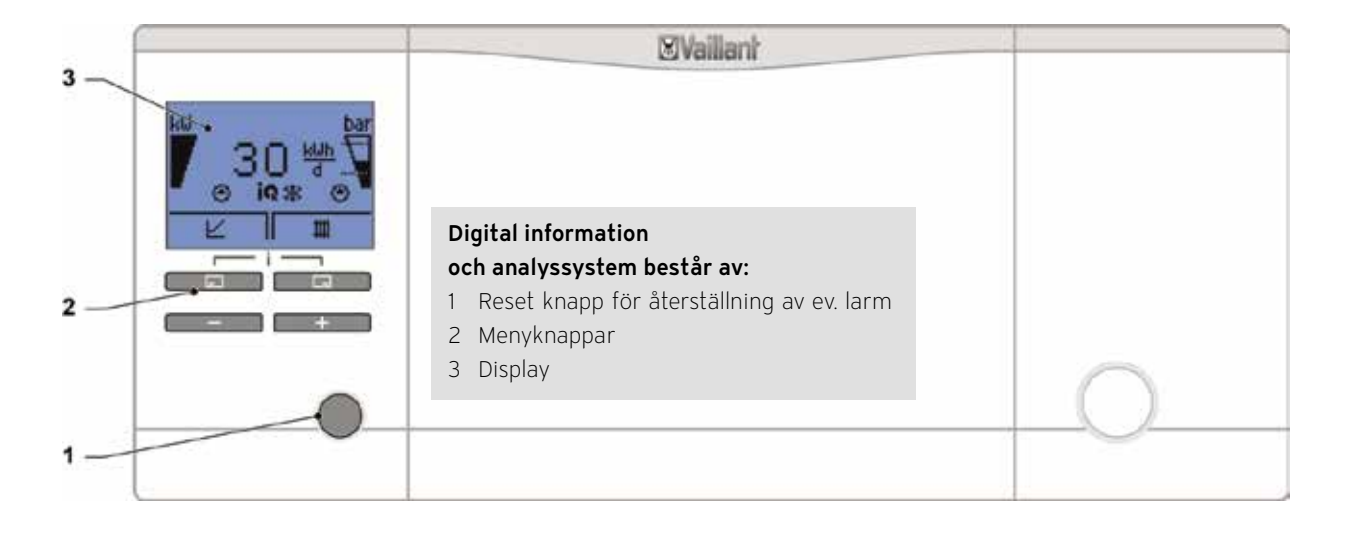

#### Menyknappar:

#### Använd vänster knapp för att:

- Tillgång till visning av upptagen energi från värmekällan
- Ångra ändring av inställt värde
- Gå tillbaka / upp en meny i menystrukturen

#### Använd höger knapp för att:

- Bekräfta ett inställt värde
- Gå en meny framåt / längre ner i menystrukturen

#### Använd minus- och plusknappen för att:

- Gå upp- eller neråt i menylistan
- Öka- eller minska inställt värde

Genom att trycka på Reset-knappen kan ett felmeddelande / larm återställas och värmepumpen blir åter redo för drift.

### Al-modulen

### - installationsassistenten – Starta med denna

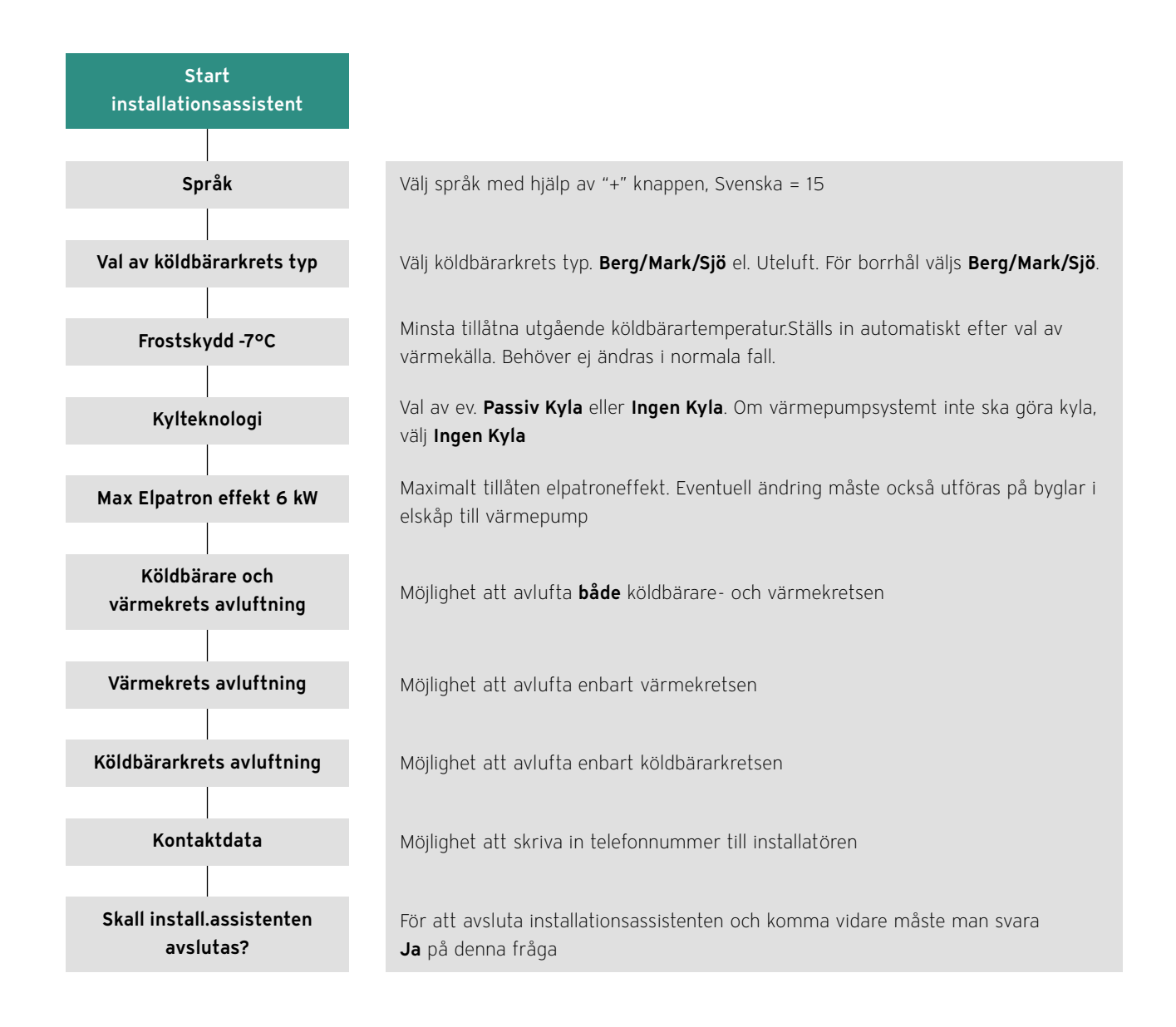

### Inställningar för värmesystemet

VRC 700/6 & VRC 700/4f

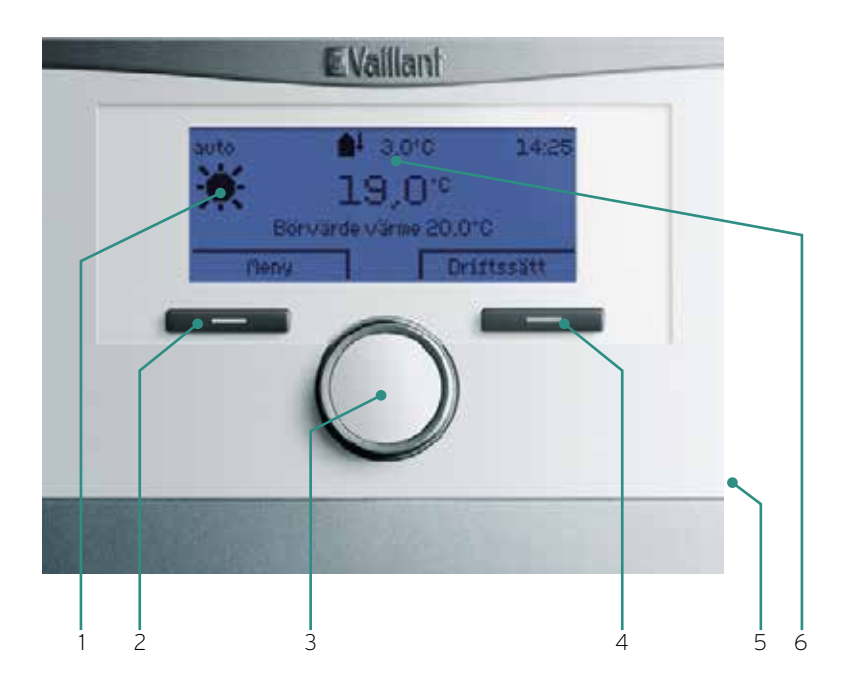

- 1. Display
- 2. Vänster knapp = "Meny" "Tillbaka" "Avbryt"
- 3. Ratt för att vandra mellan menyer eller öka/minska inställt värde
- 4. Höger knapp = "Driftsätt" "Välj" "OK"
- 5. Anslutning för extern övervakning (diagnos)
- 6. Aktuell utomhustemperatur

Vid uppstart av en ny installation startar alltid VRC 700 med en "Installationsassistent" – se nästa sida.

#### multiMATIC VRC 700/6 & VRC 700/4f - installationsassistenten

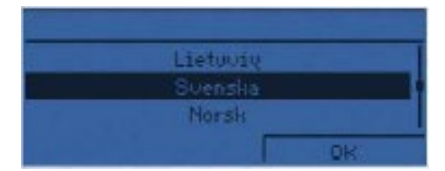

1. Välj språk

| Datum |       |
|-------|-------|
| 2     | 5.10. |
| Åter  | OK    |

2. Ställ in datum

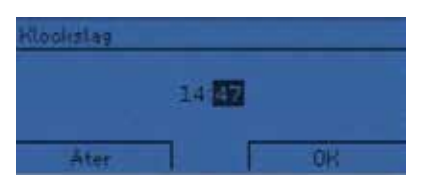

3. Ställ in klockslag

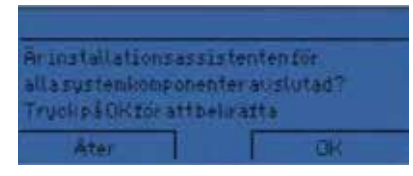

4. Bekräfta att AI-modulens installations-assistent är genomgången och avslutad

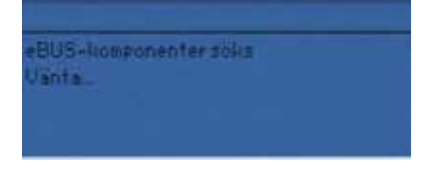

5. System scannar nu av alla anslutna e-BUS komponenter

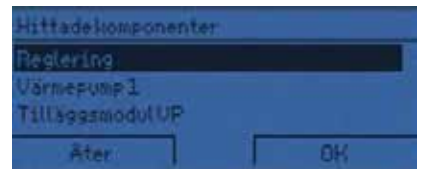

6. Systemet visar anslutna eBUS komponenter. Not: Om internetmodul VR 920, utomhusdelen aroCOLLECT eller shuntmodul VR 70 finns anslutna ska de också visas här. Kontrollera annars eBUS.

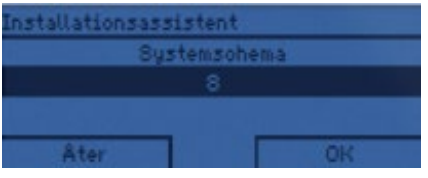

7. Val av systemschema.

Not: för aroTHERM gäller nästan alltid schema nummer 8 om inte fler än en värmepump finns i samma system eller att man kör med en mellanväxlare.

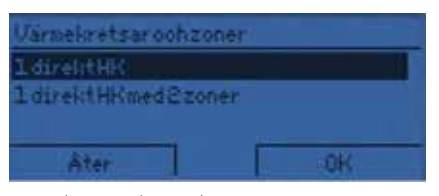

8. Val av systemschema. Not: Om ingen extra värmekrets ska styras med

shuntmodulen VR 70 så ska "1 direkt HK" väljas.

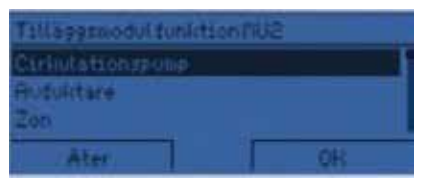

9. Definiera multifunktionsutgång. Not: Om ingen komponent ansluts till multifunktionsutgången kan "Cirkulationspump" väljas. Detta gäller även då ev. VVC-pump ansluts till multifunktionsutgången.

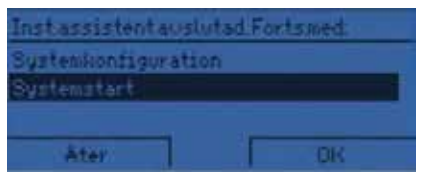

10. Installationsassistenten avslutas Not: Här finns nu möjlighet att starta igång systemet med "Systemstart" eller ändra på fabriksinställningarna via "Systemkonfiguration" se vidare på nästa sida.

# Fabriksinställningar

### multiMATIC VRC 700/6 & VRC 700/4f

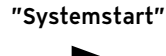

#### Fabriksinställningar

- 1. Värmekurva: 0,6 (= 38° C vid 0° C ute)
- 2. Min temperatur värmekurva: 15° C
- 3. Max temperatur värmekurva: 55° C
- 4. Varmvattenstart: 50° C (55 5).
- 5. Värmestopp vid: 21° C ute
- 6. Tillsatsvärme för: Värme & Varmvatten

"Systemkonfiguration"

| Beskrivning                                                       | Fabriksinställning                                                           | Kommentar                                                                                                    | Ändras till                                                                                        |
|-------------------------------------------------------------------|------------------------------------------------------------------------------|----------------------------------------------------------------------------------------------------|----------------------------------------------------------------------------------------------------|
| "Systemkonfiguration"                                             |                                                                              |                                                                                                    | Tryck OK                                                                                           |
| Flytta nedåt i meny genom at                                      | t vrida på ratten                                                            |                                                                                                    |                                                                                                    |
| "System"                                                          |                                                                              |                                                                                                    |                                                                                                    |
| Frostskyddsfördröjning                                            | 4h                                                                           | Anger vid larm hur mångar timmar som<br>det dröjer innan elpatronen går in och<br>prodycerar värme till vald "Temp nöd-<br>driftläde"                                                                                                    |                                                                                                    |
| Bivalenspunkt värme                                               |                                                                              | Ändras från O C till -7C                                                                                                    |                                                                                                    |
| Bivalenspunkt                                                     |                                                                              | VV -7 C                                                                                                    |                                                                                                    |
| Temp nöddriftläge                                                 | 25° C                                                                        | Temperaturen i värmesystemet som<br>elpatronen arbetar med vid larm om<br>ingen aktiverar "Komfortdrift"                                                                                                    | Justeras beroende på värmesys-<br>temtyp, 30° C alt. 35° C för golv-<br>värme resp. radiatorsystem |
| "Värmekrets 1"                                                    |                                                                              |                                                                                                    |                                                                                                    |
| Värmekurva                                                        | 0,6                                                                          | Justeras beroende på värmesystem                                                                                                    | 0,2 till 0,8<br>Golvvärme = 0,2 till 0,5<br>Radiatorer = 0,5 till 0,8                              |
| B<br>4 3.5 3 2.5<br>80<br>70<br>60<br>50<br>40<br>15 10 5 0 .5 .1 | 2 1.8<br>1.5<br>1.2<br>1.0<br>0.8<br>0.6<br>0.4<br>0.2<br>0.1<br>0 .15 .20 Å | 1,2 = 52 °C vid 0 °C ute<br>1,1 = 50 °C vid 0 °C ute<br>1,0 = 46 °C vid 0 °C ute<br>0,9 = 45 °C vid 0 °C ute<br>0,8 = 42 °C vid 0 °C ute<br>0,7 = 40 °C vid 0 °C ute<br>0,6 = 38 °C vid 0 °C ute<br>0,5 = 35 °C vid 0 °C ute<br>0,4 = 32 °C vid 0 °C ute<br>0,3 = 30 °C vid 0 °C ute<br>0,2 = 28 °C vid 0 °C ute |                                                                                                    |
| Maxtemperatur                                                     | 55° C                                                                        | Justeras vid golvvärmesystem                                                                                                    | 38° C till 45° C vid golvvärme                                                                     |
| Auto off Eco                                                      |                                                                              | Ändras till Nattemp.                                                                                                    |                                                                                                    |
| Rumsgivarinställn                                                 | Ingen                                                                        | Om VRC 700 monteras i bostaden kan<br>man välja att aktivera rumsgivaren                                                                                                    | Inkopplad                                                                                          |
| "Varmvatten"                                                      |                                                                              |                                                                                                    |                                                                                                    |
| Varmvatten                                                        | 55° C                                                                        | Anger tillsammans med VVB Hyst<br>starttemperaturen till varmvattnet                                                                                                    | 50° C                                                                                              |
| VVB laddning offset                                               | 25 K                                                                         | Framledningens bör-temperatur vid<br>laddning av varmvatten med elpatron                                                                                                    | 10 К                                                                                               |
| Max. WB-ladd.tid 60 min                                           |                                                                              | Ändras till 40 min                                                                                                    |                                                                                                    |
| Spärrtid vv-behov 60 min                                          |                                                                              | Ändras till 40 min                                                                                                    |                                                                                                    |
| Efterlöp laddpump                                                 | 5 min                                                                        | Anger växelventilens stilleståndstid mot<br>vvb-tank efter varmvattenproduktion                                                                                                    | 0 min                                                                                              |
| För att komma tillbaka till Gr                                    | undmeny, tryck tre gå                                                        | nger på "Åter", klart!                                                                                                    |                                                                                                    |
| Om man önskar gå tillbaka till                                    | Systemkonfigurationen e                                                      | efter driftsättning: Meny - Installatörsnivå - K                                                                                                    | od = 000 = 0K - Systemkonfiguration                                                                |
| Installatörsnivå                                                  |                                                                              |                                                                                                    | Standardked "000"                                                                                  |

### Inställningar för värmesystemet

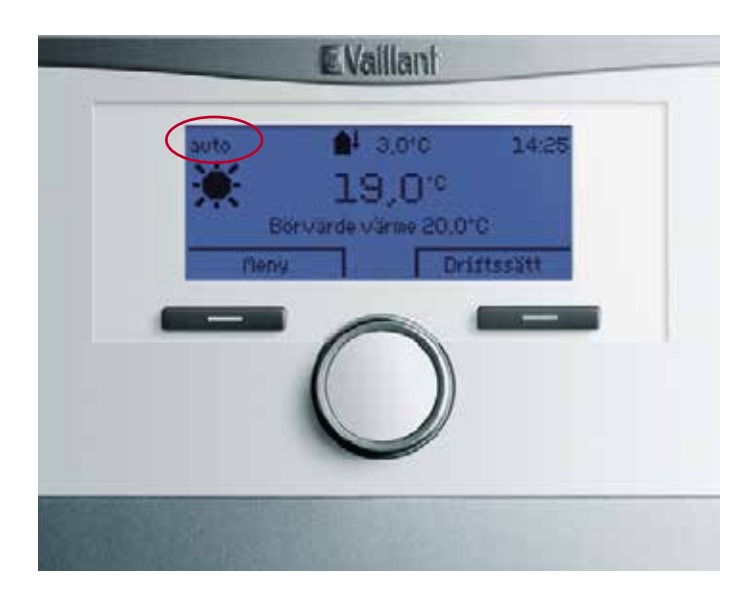

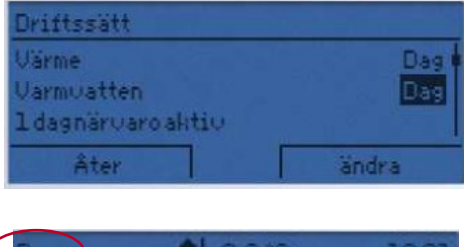

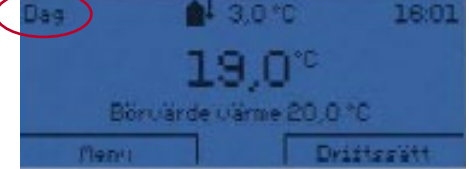

- 1. Tryck på "Driftsätt".
- 2. Ändra Driftsättet för Värme och Varmvattenläget från "Auto" till "Dag"Använd ratten och "OK" / "ändra" knappen
- 3. Tryck på "Åter" när du är klar för att återgå till ursprungsmenyn

Ändra inställning för driftläget till "Dag" för värme och varmvatten om inte nattsänkningstemperaturer önskas

### **Starta upp** Värmepump utan borrhål / brineledningar kopplade

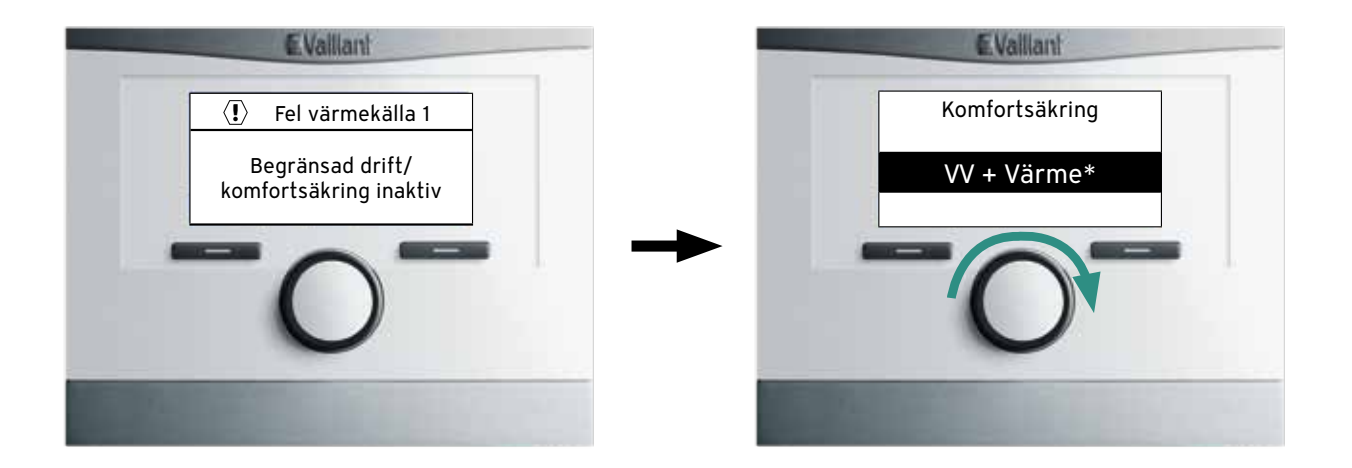

#### Om en värmepump startas upp utan att borrhål/brineledningar är kopplade så genmoför man följande punkter för att tillsatsvärmen ska producera värme och varmvatten efter inställda värden:

- 1. När installationsassistenterna är avslutade enligt föregående sidor kommer efter en liten stund ett felmeddelande att visas i displayen som beror på att brinesystemets tryckvakt känner av ett för lågt tryck (i detta läge är bara frostskyddstemperaturen aktiv, +25°C)
- 2. Vrid ratten på VRC 700 medsols och välj "VV + Värme" om både varmvatten och värmedrift med tillsatsvärmen önskas
- 3. Låt reglerdatorn stå kvar i detta läge, man behöver ej bekräfta någon inställning
- 4. När borrhålet / brineledningarna är kopplade och fyllda behöver man bara återställa larmet genom att trycka på AI-modlens reset-knapp eller bryta strömmen till värmepumpen

#### Värmepumpen är nu inställd för normal drift.

### sensoCOMFORT VRC 720 installationsassistent

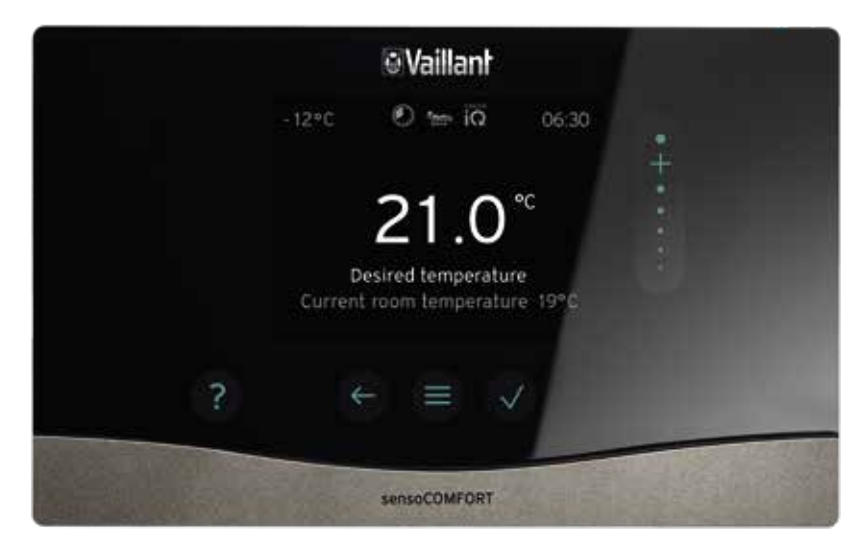

När önskat språk är valt och t.ex. systemschema 8, för flexoTHERM och flexoCOMPACT - Starta installations-assistenten och gå direkt in i menyn "systemkonfiguration", se nästa sida.

#### sensoCOMFORT VRC 720: Uppstart steg för steg

| Beskrivning                                                          | Fabrik                | Kommentar                                | VRC 720 ändras till | VRC 720f ändras till |
|----------------------------------------------------------------------|-----------------------|------------------------------------------|---------------------|----------------------|
| Starta installationsassistenten                                      |                       |                                          |                     |                      |
| Språk                                                                | Tyska                 | Scrolla till önskat språk                | Svenska √           | Svenska √            |
| Datum                                                                |                       | Ställ in dag, månad och år               | Tryck √             | Tryck √              |
| Tid                                                                  |                       | Ställ in klockslag                       | Tryck √             | Tryck √              |
| Signalstyrka styrenhet<br>(endast VRC720f)                           |                       | Signalstyrka skall vara över 5           |                     | Tryck √              |
| Signalstyrka utomhusgivare<br>(endast VRC720f)                       |                       | Signalstyrka skall vara över 5           |                     | Tryck √              |
| Fjärrstyrning (VR91/92)                                              | Ansluten              | Scrolla till önskat värde                | Ej anslutet √       | Ej anslutet √        |
| Är installationsassistenter för alla<br>övriga komponenter avslutade |                       | Är alla komponenter anslutna<br>til eBUS | Tryck √             | Tryck √              |
| Installationsassistent                                               |                       |                                          | Tryck √             | Tryck √              |
| Systemschema                                                         | Nr: 8                 | Systemschema 8                           | Tryck √             | Tryck √              |
| Värmekretsar och zoner                                               | 1 direkt HK           |                                          | Tryck √             | Tryck √              |
| VP multifunktionsutgång MA2                                          | Cirkulations-<br>pump | Scrolla till inaktiv                     | Tryck √             | Tryck √              |
| Installationsassistenten är avlsutad                                 |                       |                                          | Tryck √             | Tryck √              |

### sensoCOMFORT VRC 720: Uppstart steg för steg

| Gå till nästa steg                                                 | Anläggnins-<br>konfiguration                                      |                                                                                                    | Tryck √                                                                      | Tryck √                                                                      |
|--------------------------------------------------------------------|-------------------------------------------------------------------|----------------------------------------------------------------------------------------------------|------------------------------------------------------------------------------|------------------------------------------------------------------------------|
| Anläggningskonfiguration                                           | Anläggning                                                        |                                                                                                    | Tryck √                                                                      | Tryck √                                                                      |
| Anläggning                                                         |                                                                   | Scrolla till krets 1                                                                                                    | Tryck √                                                                      | Tryck √                                                                      |
| Krets 1                                                            | Typ av krets:<br>Värme                                            | Scrolla till värmekurva: 0,60                                                                                                    | Tryck √                                                                      | Tryck √                                                                      |
| Värmekurva                                                         | 0,6                                                               | Skall ställas in efter värmesystemet                                                                                                    | Golvvärme = 0,3 till 0,6<br>Radiatorer = 0,6 till 1,0<br>Tryck för att ändra | Golvvärme = 0,3 till 0,6<br>Radiatorer = 0,6 till 1,0<br>Tryck för att ändra |
| B<br>0<br>0<br>0<br>0<br>0<br>0<br>0<br>0<br>0<br>0<br>0<br>0<br>0 | 2.5 2 1.8<br>1.5<br>1.2<br>0.8<br>0.6<br>0.4<br>0.1<br>1.0<br>0.8 | Kurva 1,2 = 52 °C vid 0 °C utetempera<br>Kurva 1,1 = 50 °C vid 0 °C utetempera<br>Kurva 1,0 = 46 °C vid 0 °C utetempera<br>Kurva 0,9 = 45 °C vid 0 °C utetemper<br>Kurva 0,8 = 42 °C vid 0 °C utetemper<br>Kurva 0,6 = 38 °C vid 0 °C utetemper<br>Kurva 0,5 = 35 °C vid 0 °C utetemper<br>Kurva 0,4 = 32 °C vid 0 °C utetemper<br>Kurva 0,3 = 30 °C vid 0 °C utetemper<br>Kurva 0,2 = 28 °C vid 0 °C utetemper | tur<br>tur<br>atur<br>atur<br>atur<br>atur<br>atur<br>atur<br>at             |                                                                              |
| Max framledning 55°C. Juster                                       | a till lämpligt värd                                              | e, 55°C. för radiatorer, 45°C. för golvvärme                                                                                                    | Tryck √                                                                      | Tryck √                                                                      |
| Tryck ←                                                            |                                                                   |                                                                                                    |                                                                              |                                                                              |
| Krets 1                                                            |                                                                   | Scrolla till varmvatten                                                                                                    | Tryck √                                                                      | Tryck √                                                                      |
| Varmvatten                                                         |                                                                   | Scrolla till Beredar offset: 25K Tryck<br>på √ och ändra värdet till 5K                                                                                                    | Tryck √                                                                      | Tryck √                                                                      |
| Tryck ←                                                            |                                                                   |                                                                                                    |                                                                              |                                                                              |
| Tryck ←                                                            |                                                                   |                                                                                                    |                                                                              |                                                                              |
| Tryck ←                                                            |                                                                   |                                                                                                    |                                                                              |                                                                              |
| Menu                                                               |                                                                   | Scrolla till reglering                                                                                                    | Tryck √                                                                      | Tryck √                                                                      |
| Zon 1                                                              |                                                                   |                                                                                                    | Tryck √                                                                      | Tryck √                                                                      |
| Uppvärmning                                                        |                                                                   | Välj uppvärmning                                                                                                    | Tryck √                                                                      | Tryck √                                                                      |
| Läge tidsinställd                                                  |                                                                   |                                                                                                    | Tryck √                                                                      | Tryck √                                                                      |
| Tidsinställd                                                       |                                                                   | Scrolla till manuell                                                                                                    | Tryck √                                                                      | Tryck √                                                                      |
| Tidsstyrd - "Manuell" ändra v                                      | W-temp från 55°                                                   | °C till 50°C                                                                                                    |                                                                              |                                                                              |
| Tryck ←                                                            |                                                                   |                                                                                                    |                                                                              |                                                                              |
| Tryck ←                                                            |                                                                   |                                                                                                    |                                                                              |                                                                              |
| Konfigurationen är nu klar                                         | Gå igenom dem i                                                   | med slutkund                                                                                                    | 1                                                                            | 1                                                                            |